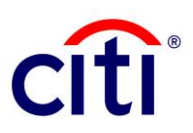

## Safeword Card Replacement CitiDirect BE - Quick Reference Guide

1. Under Self Service on the CitiDirect BE megamenu, select User & Entitlement.

| Reports &<br>Analytics | Inquiries &<br>Searches                            | File Services                 | Self Service                       |                              |
|------------------------|----------------------------------------------------|-------------------------------|------------------------------------|------------------------------|
| l failed attempts s    | iled attempts since last login 09/05/2018 02:39:00 |                               | Support<br>Service Inquiry Manager | Client Admi<br>Service       |
|                        |                                                    | Maintenance<br>Netting Import |                                    | User Group A<br>Worklist     |
|                        |                                                    |                               | Maintenance                        | View All User<br>Association |
|                        |                                                    |                               | Netting Import Map                 |                              |
|                        |                                                    |                               | Netting Import Run                 | Clients                      |
|                        |                                                    |                               | Netting FX Rates                   | Solution Pack                |
|                        |                                                    |                               | Library Maintenance                | Toolkit                      |
|                        |                                                    |                               |                                    | Change Secur                 |
|                        |                                                    |                               | Client Administration              |                              |
|                        |                                                    |                               | Service                            | Reference Inf                |
|                        |                                                    |                               | Users & Entitlements               | Holiday Calen                |

2. Click on Users & Entitlements and then Users, select All Users to view the existing users.

| Home C                                                              | itiDirect Services        | Payments | Trade              | Reports & Ir<br>Analytics S |  |  |  |
|---------------------------------------------------------------------|---------------------------|----------|--------------------|-----------------------------|--|--|--|
| Client Logged in as: 0 failed attempts since la                     |                           |          |                    |                             |  |  |  |
| Self Service + Client Administration Service + Users & Entitlements |                           |          |                    |                             |  |  |  |
| Users &<br>Entitlements                                             | Users                     | •        | Create             |                             |  |  |  |
| As of<br>09/24/2018<br>1:46:16 UTC-<br>03:00                        | Access Profiles           |          | Authorize<br>10    |                             |  |  |  |
|                                                                     | User En <u>2</u> tlements |          | Modify/Repair<br>1 |                             |  |  |  |
|                                                                     | Unlock User               |          | All Users -2       |                             |  |  |  |

3. Click on the user name which is in hyperlink to replace safeword card.

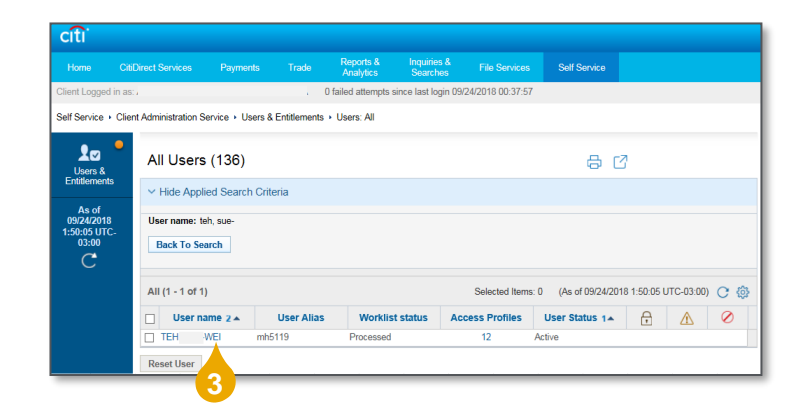

## **Treasury and Trade Solutions**

- 4. Expand 2-Credentials column to view the user login details.
- 5. Delete the Credential Type Challenge/Response Host 9 by clicking on the 'X' icon.
- 6. Select Add Credentials to replace Safeword Card.

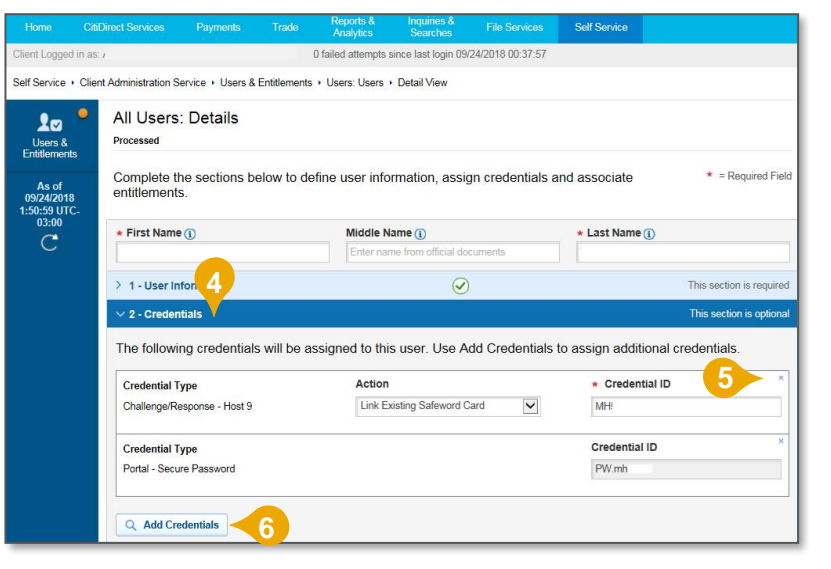

- 7. Select Challenge/Response Host 9 as the login credential type.
- 8. Click on Select button once you have checked the applicable column.

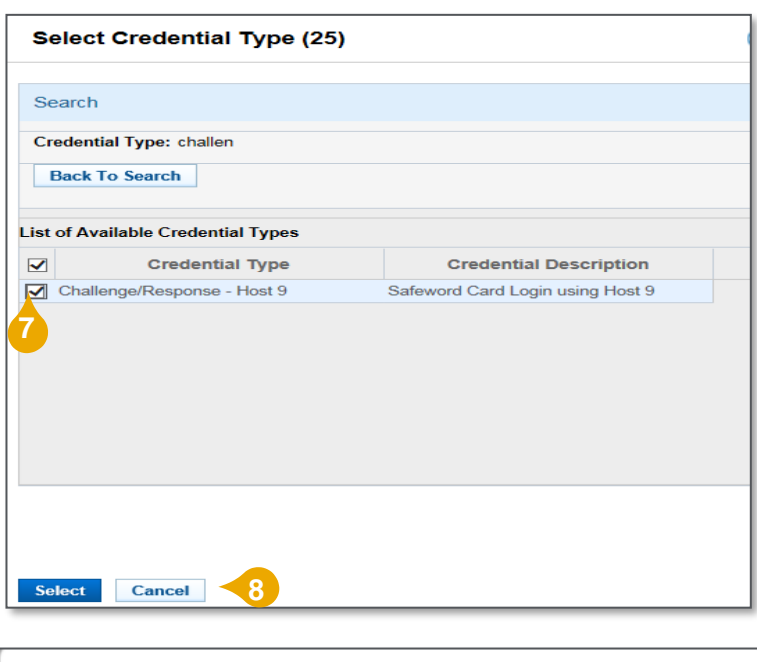

9. Click on No Thanks button if you are prompted with the message.

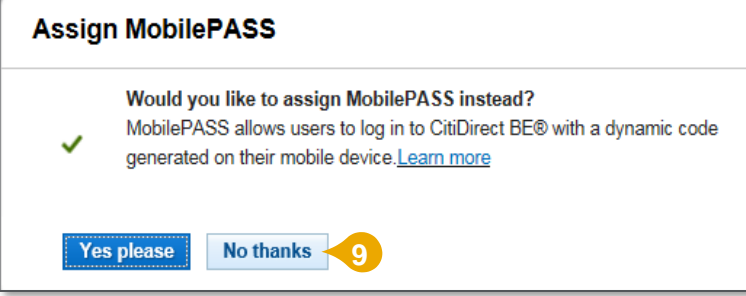

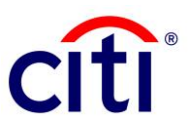

## Treasury and Trade Solutions

10. Select Get New Safeword Card – Email PIN as the replacement action.

2 - Credentials

11. Click Submit button once you to send the request for authorization.

Treasury and Trade Solutions

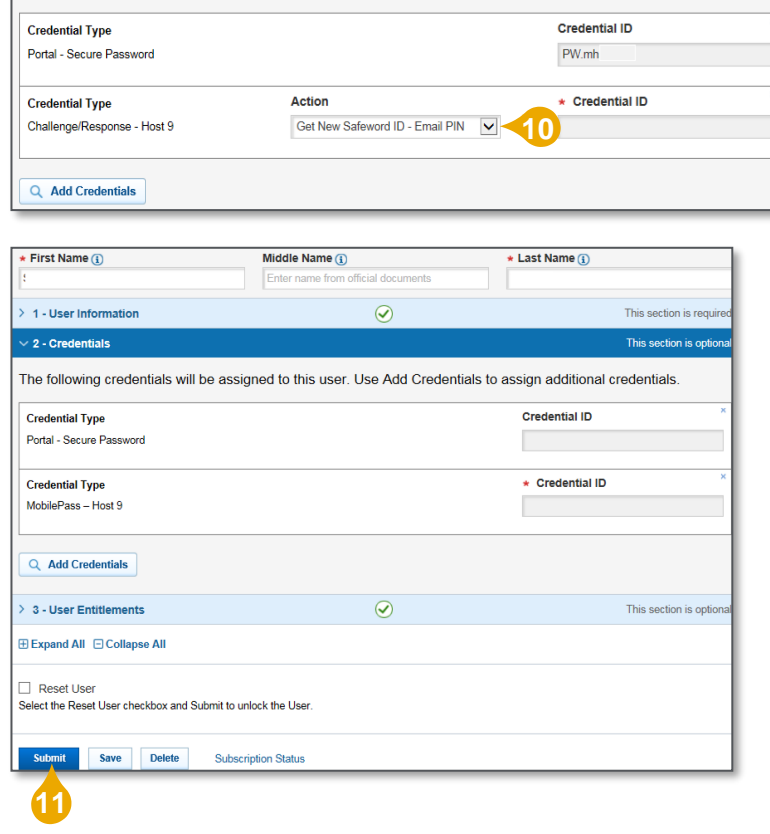

The following credentials will be assigned to this user. Use Add Credentials to assign additional credentials.

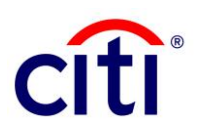